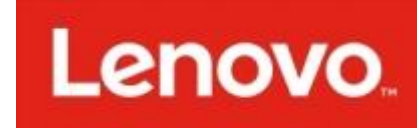

## Opaska Fitness - SMART BAND

## LENOVO HX11

#### Zestaw składa się z:

- Opaski Smartband
- Pudełka ochronnego
- Instrukcji obsługi

## Działanie urządzenia:

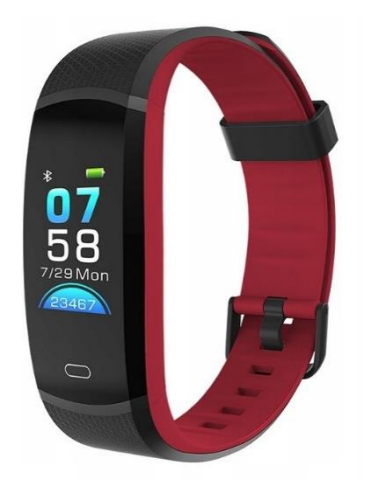

Opaska Smart Band została zaprojektowana z myślą o osobach aktywnie uprawiających sport i fitness oraz osobach skoncentrowanych na zdrowym stylu życia. Jest osobistym asystentem, który pomaga osiągnąć założone cele sportowe.

Opaska posiada wiele praktycznych funkcji wykorzystywanych podczas uprawiania sportów, ale również podczas codziennego życia.

Dzięki niej użytkownik sprawuje pełną kontrolę swoich sportowych osiągnięć, widzi wizualizację postępów poprzez aplikacje Lenovo Life, sprawuje kontrolę nad jakością snu, ma stały dostęp do powiadomień ze swojego smartfona.

### Uruchomienie urządzenia:

Aby uruchomić opaskę należy dużej (ok 3 sekundy) wcisnąć przycisk dotykowy umieszczony na spodzie ekranu LCD. Po uruchomieniu opaska jest gotowa do pracy.

NA ekranie startowym widzimy godzinę, stan naładowania baterii oraz datę, a także ilość wykonanych kroków po założeniu opaski.

Aby przejść do kolejnych pozycji menu należy krótko przyciskać przycisk dotykowy.

Aby wejść do danej kategorii menu należy dłużej przytrzymać przycisk dotykowy aż zielony pasek przejdzie całą szerokość wyświetlacza.

W menu mamy następujące kategorie:

 SPORT – pozwala na wybór optymalnego trybu czynności jaką wykonujemy. Do wyboru bieganie, spacer, jazda na rowerze oraz inne czynności fizyczne. Bo wybraniu optymalnego programu wciskamy przycisk dotykowy na około 3 sekundy uruchamiając dany tryb pracy. Po uruchomieniu widzimy nasz aktualny puls mierzony co minutę oraz czas jaki wykonujemy daną czynność. Po krótkim kliknięciu przycisku dotykowego widzimy ilość wykonanych kroków oraz ilość spalonych kalorii. Aby wyłączyć dany tryb należy wcisnąć dłużej przycisk dotykowy na około 3 sekundy. Program pracy zostanie zakończony i wyświetli się podsumowanie

- 2. Krokomierz pokazuje ilość wykonanych kroków od momentu założenia opaski na dłoń
- 3. Wskaźnik pulsu dokonuje pomiaru pulsu w czasie rzeczywistym. Wartość liczbowa pojawia się po około 15 sekundach od przejścia do tego trybu, gdy tylko zakończony zostanie pomiar.
- 4. **Prognozę pogody** pozwala na wyświetlenie prognozy pogody (funkcja dostępna jedynie po połączeniu opaski z telefonem / smartfonem i zsynchronizowaniu danych
- 5. Alarm pozwala na ustawienie czasu budzenia. Można ustawić kilka różnych godzin alarmu. Ustawień dokonuje się w aplikacji w telefonie / smartfonie.
- 6. INFO pozwala na wyświetlenie informacji o produkcie oraz na wyłączenie urządzenia.

#### Aby wyłączyć urządzenie należy wejść w zakładkę menu INFO i tam wybrać ikonę włacznika. Spowoduje to wyłączenie urządzenia.

#### Ładowanie urządzenia:

Aby naładować urządzenie wystarczy zdjęć pasek elastyczny znajdujący się pod przyciskiem dotykowym. Pasek zdejmujemy delikatnie odciągając go od koperty opaski. Po zdjęciu paska ukaże się styk USB, który możemy podpiąć bezpośrednio do portu USB w komputerze. Po podpięciu styku rozpocznie się automatyczne ładowanie urządzenia. Po naładowaniu urządzenie przełączy się w tryb czuwania.

### Uruchomienie aplikacji Lenovo Life:

Aplikacja Lenovo Life jest darmowa. Można ją pobrać ze sklepu Google lub Apple

Wystarczy wpisać nazwę Lenovo Life i pobrać aplikację która się wyświetli.

Aplikacja jest w pełni kompatybilna z systemem Android 5.0 i każdym nowszym oraz IOS 9.0 i każdym nowszym.

#### Aby aplikacja w pełni działała należy uruchomić w telefonie funkcję lokalizacji GPS.

Po zainstalowaniu aplikacji należy ją uruchomić i zalogować się w systemie Lenovo klikając "Sign up now"i wypełnić pola rejestracji zgodnie z instrukcją.

W dalszej kolejności należy wypełnić w aplikacji dane profilu zgodnie z wytycznymi:

- Nickname (nazwa użytkownika)
- Gender (płeć)
- Height (wysokość)
- Weight (waga)
- Birthday (data urodzenia)
- Country (państwo)
- Job (zawód)

Po wypełnieniu danych można przejść do korzystania z urządzenia

# Łączność opaski z aplikacją:

Aby połączyć opaskę i aplikację należy wykonać następujące kroki:

- 1. Upewnić się że opaska jest włączona
- 2. Uruchomić funkcję BLUETOOTH na telefonie
- 3. W uruchomionej aplikacji Lenovo Life należy kliknąć w menu głównym "*No binding device, click to bind*"
- Następnie z listy należy wybrać właściwe urządzenie, w tym przypadku jest to Smartband model HX11
- 5. W tym momencie opaska połączy się z aplikacją i ustawione zostanie domyślne połączenie.

# Funkcje aplikacji:

Po połączeniu opaski z aplikacją możemy ją zsynchronizować z naszym urządzeniem. Synchronizacja następuje automatycznie.

Dodatkowo możemy dokonać zmiany ustawień opaski. Aby tego dokonać należy wybrać zakładkę PROFILE umieszczoną na dole aplikacji po prawej stronie i tam wybrać urządzenie HX11.

Po wejściu w zakładkę znajdziemy szereg funkcji które możemy ustawić, takich jak alarm, funkcja przypomnienia czy lokalizator telefonu.

Zakładka SPORTS umieszczona na dolnym pasku aplikacji pozwala na wirtualne śledzenie w czasie rzeczywistym drogi jaką pokonujemy z włączoną opaską. Wystarczy wejść w zakładkę i wcisnąć przycisk GO.

# Aplikacja Lenovo Life:

Aplikacja umożliwia korzystanie nie tylko z opaski firmy Lenovo ale również innych produktów marki Lenovo. Jeśli posiadamy wagę lub smartwatch firmy Lenovo to możemy je połączyć z aplikacją w sposób analogiczny jak opaskę wybierając odpowiednie urządzenie.

#### DZIĘKUJEMY ZA UWAGĘ

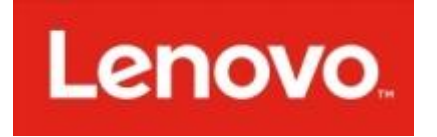

#### DYSTRYBUTOR PRODUKTÓW MARKI LENOVO:

SystemBank Os. Awdańców 23 ; 64-010 Krzywiń ; www.systembank.pl ; tel: +48 655 120 603